# 【iOS 版】

## Secure Access Client 接続手順

順天堂大学

浦安キャンパス情報ネットワーク管理室

2023/9/1

## 目次

| 1 | はし  | じめに                          | 2   |
|---|-----|------------------------------|-----|
|   | 1.1 | 必要なソフトウェア                    | 2   |
| 2 | ソフ  | フトウェアのインストール                 | 3   |
|   | 2.1 | Secure Access Client のインストール | 3   |
|   | 2.2 | Google Authenticator のインストール | 3   |
| 3 | ソフ  | <br>フトウェアのセットアップ             | 4   |
|   | 3.1 | Secure Access Client のセットアップ | 4   |
|   | 3.2 | 2 要素認証のセットアップ                | 6   |
| 4 | 学内  | 内専用ページへのログイン                 | .10 |
| 5 | iOS | S 端末のみを使用した 2 要素認証           | .13 |

### 1 はじめに

本手順書は iOS 端末から学内ネットワークへ VPN 接続するための手順書です。 VPN ソフトウェアのインストールから学内専用ページへのログインまでの手順を記載しています。

#### 1.1 必要なソフトウェア

Web ブラウザ
 任意のブラウザで構いません。

#### • Secure Access Client

App Store ストアよりインストールしてください。 ※インストール手順は手順 2.ソフトウェアのインストールに記載しています。

#### • Google Authenticator (iOS)

App Store ストアよりインストールしてください。
※インストール手順は<u>手順 2.ソフトウェアのインストール</u>に記載しています。
※Android 版 Google Authenticator (Google 認証システム)をご利用の場合は iOS での「Google Authenticator」のインストールは不要です。

### 2 ソフトウェアのインストール

App Store ストアより「Secure Access Client」および「Google Authenticator」をインストールします。 既に両方のアプリのインストールが済んでいる方は<u>手順 3.ソフトウェアのセットアップ</u>へ進んでくだ さい。

#### 2.1 Secure Access Client のインストール

「Secure Access Client」のインストールを行います。

```
既にアプリをインストール済みの方は<u>手順 2.2 Google Authenticator のインストール</u>へ進んでください。
```

「App Store」を開き「Secure Access Client」を検索してインストールしてください。

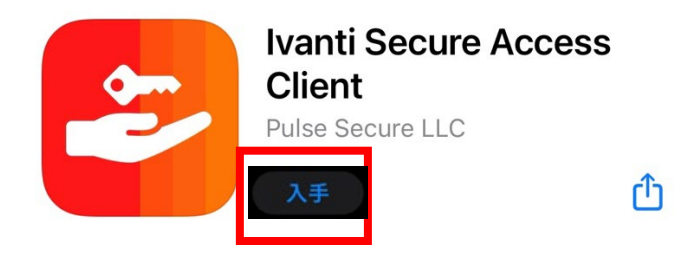

#### 2.2 Google Authenticator のインストール

※本郷キャンパスの学内専用ページへアクセスる際に必要なアプリです。

「Google Authenticator」のインストールを行います。 既にインストール済み、もしくは Android 版 Google 認証システム(Google Authenticator)をイン ストール済みの方は手順 3. ソフトウェアのセットアップに進んでください。

「App Store」を開き「Google Authenticator」を検索してインストールしてください。

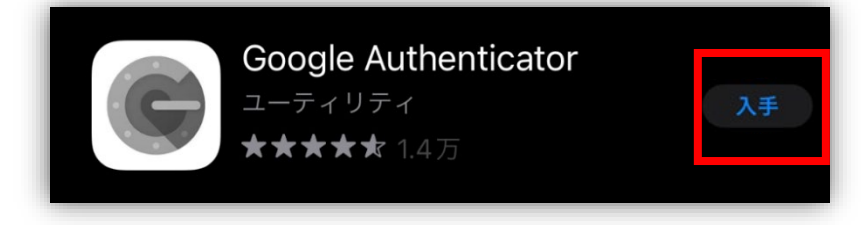

以上で必要なソフトウェアのインストールは完了です。

## 3 ソフトウェアのセットアップ

Secure Access Client および2要素認証のセットアップを行います。 既に両方のセットアップが完了している方は手順4.学内専用ページへのログインへ進んでください。

#### 3.1 Secure Access Client のセットアップ

「Secure Access Client」のセットアップを行います。

「Secure Access Client」のセットアップが完了している方は<u>手順 3.2 2 要素認証のセットアップ</u>へ進んでください。

① 手順 2.1 でインストールした「Secure Access Client」アプリを開きます。

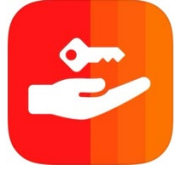

② 「企業 E メールまたは URL」欄に、下記URLをコピー&ペーストで入力してください。
 【浦安キャンパス】https://secure.nurs.juntendo.ac.jp/
 【本郷キャンパス】https://pulse.juntendo.ac.jp/gakunai

③ 入力後「接続」をタップします。
 ※コピー&ペーストするとスペース(空白)が入る可能性がありますのでご注意ください。

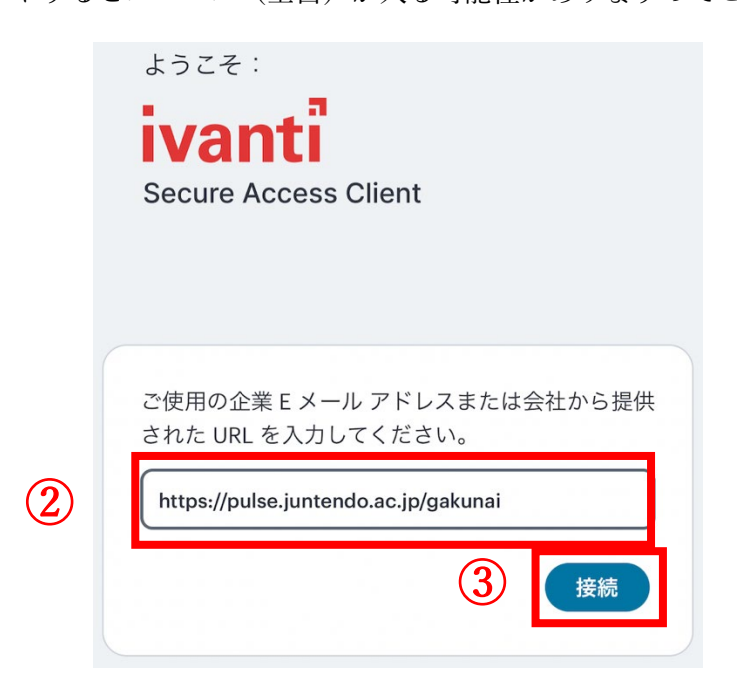

④ 接続先の追加 画面表示されますので、画面下部にある「追加」をタップします。

| ÷              | 接続の追加                             |      |
|----------------|-----------------------------------|------|
| 以下の必須<br>を追加しま | フィールドに入力し、ボタンをクリック<br>す。          | して接続 |
| タイプ            |                                   |      |
| Policy Se      | cure (UAC) または Connect Secure (VF | PN)  |
| 接続名            |                                   |      |
| (オプショ:         | ン)                                |      |
| URL *          |                                   |      |
| https://pu     | Ilse.juntendo.ac.jp/gakunai       |      |
| ユーザー名          |                                   |      |
| (オプショ:         | ン)                                |      |
|                |                                   |      |
| 認証タイ           | プ                                 | >    |
|                |                                   |      |
| L11L           |                                   |      |
| (オプション         | ン)                                |      |
| ロール            |                                   |      |
| /              |                                   |      |

⑤ 下記ダイアローグが表示されますので「許可」をタップのうえパスコードを入力します。

(4)

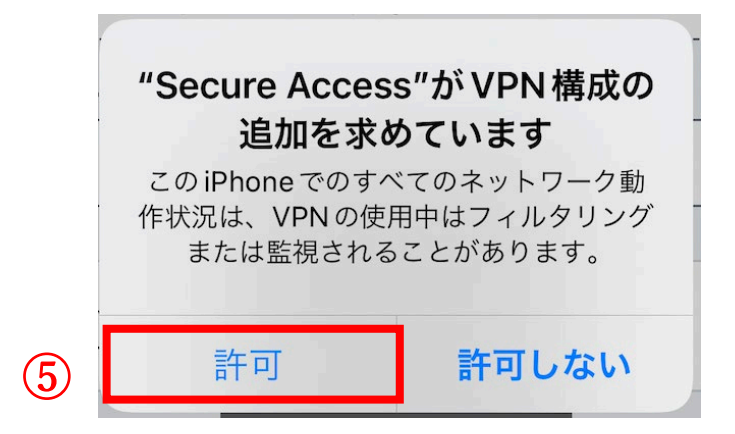

#### 3.2 2要素認証のセットアップ

2要素認証のセットアップを行います。

既に「Google Authenticator」にて2要素認証のセットアップ済み、もしくは Android 版 Google 認証 システム(Google Authenticator)にて2要素認証のセットアップ済みの方は<u>手順4. 学内専用ページ</u> へのログインに進んでください。

- PC のブラウザから <u>https://pulse.juntendo.ac.jp/gakunai</u> ヘアクセスしてください ※PC のブラウザを使用しない場合は<u>手順 5. iOS 端末のみを使用した 2 要素認証</u>を参照してくだ さい。 ※学内 LAN、法人 LAN、ゲスト Wi-Fi (hongo-guest) からはアクセスできません。
- Username に順天堂メールのユーザー名(@juntendo.ac.jp を除いた部分)、Password に順天堂メー ルのパスワードを入力してください。
- ③ 「Sign In」をクリックします。正常にログインできると2要素認証登録のためのQR コードが表示されます。

| 1 | *校法人 順天堂<br>順天堂大学 Welcome to<br>順天堂大学 学内専用ページ |                                              |
|---|-----------------------------------------------|----------------------------------------------|
| 2 | Username<br>Password<br>3 Sign In             | Please sign in to begin your secure session. |

|  | Welcome to<br>順天堂大学 学内専用ページ                                            |  |
|--|------------------------------------------------------------------------|--|
|  | 追加 二要素認証アプリに対するユーザー アカウント                                              |  |
|  | スマートフォンやタブレットに二要素認証アプリケーション(Google Authenticator)を<br>インストールする必要があります。 |  |
|  | 1. アプリの設定:                                                             |  |
|  | 二要素認証アプリを開き、下の QR コードをスキャンして、「■■■■■■」ユーザ<br>ー アカウントを追加します。             |  |
|  | QR コードが使用できない場合は、 次のテキストを入力します。                                        |  |
|  | 2. アプリケーションが生成したトークンコードの入力:                                            |  |

④ QR コードが表示されたら、手順 2.2 でインストールした「Google Authenticator」アプリを開いて ください。

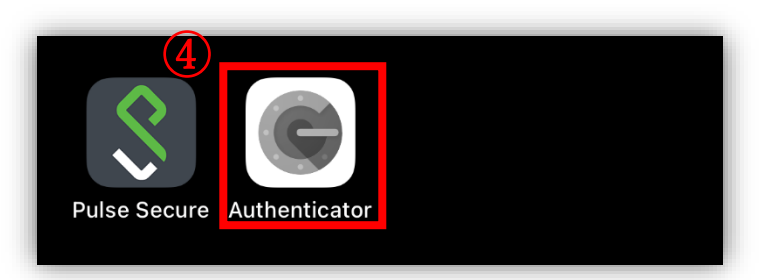

⑤ 「Google Authenticator」にアカウントを追加します。

初めて「Google Authenticator」をインストールした方は画面下部の「開始」をタップし 1 つ目のアカウントのセットアップから「QR コードをスキャン」をタップします。

既に「Google 認証システム」をご利用の方は、画面下部の「+」アイコンをタップし「QR コードをスキャン」をタップしてください。

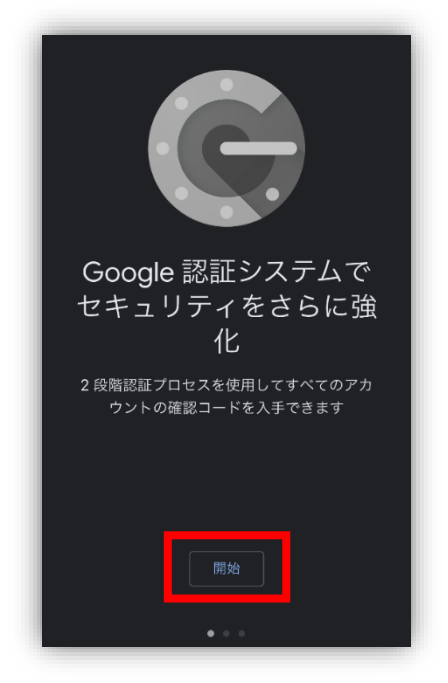

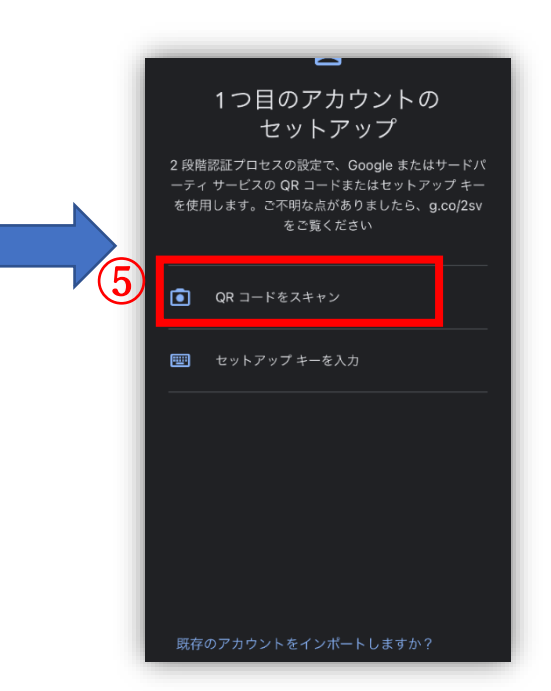

⑥ ③の「Sign In」後に表示された QR コードを読み取ってください。

| Welcome to<br>順天堂大学 学内専用ページ                                            |                                                                                                    |
|------------------------------------------------------------------------|----------------------------------------------------------------------------------------------------|
| 追加 二要素認証アプリに対するユーザー アカウント                                              |                                                                                                    |
| スマートフォンやタブレットに二要素認証アプリケーション(Google Authenticator)を<br>インストールする必要があります。 |                                                                                                    |
| 1. アプリの設定:                                                             |                                                                                                    |
| ニ要素認証アプリを開き、下の QR コードをスキャンして、「 <b>ローロー</b> 」ユーザ<br>ー アカウントを追加します。      |                                                                                                    |
| QR コードが使用できない場合は、 <u>次のテキストを入力します。</u>                                 |                                                                                                    |
| 2. アプリケーションが生成したトークンコードの入力:                                            | まない場合は、 <u>ROT+ストを入れします。</u><br>まない場合は、 <u>ROT+ストを入れします。</u><br>・<br>・<br>・<br>・<br>・<br>・<br>・<br>・<br>・<br>・<br>・<br>・<br>・ |
|                                                                        |                                                                                                    |
|                                                                        |                                                                                                    |

 正常に読み取れると「アカウントを追加しました」と表示されますので、画面中部の「アカウント を追加」をタップしてください。

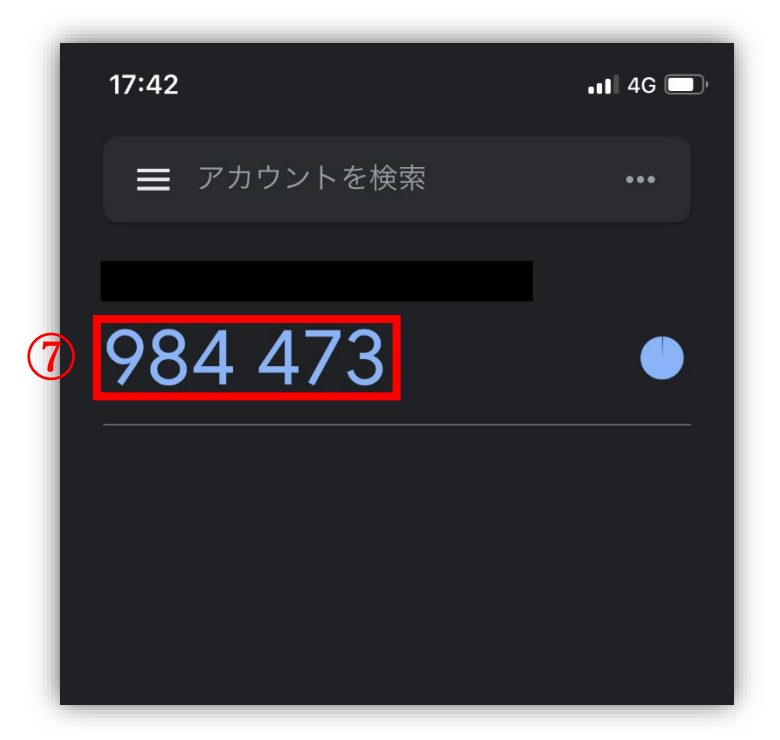

⑧ ③で表示された QR コードの画面下部にある「2.アプリケーションが生成したトークンコードの入力:」に入力し、「ログイン」をクリックしてください。

※認証コードは 30 秒毎に更新されます。更新されるまでにトークンコード入力しログインをタッ プしてください。

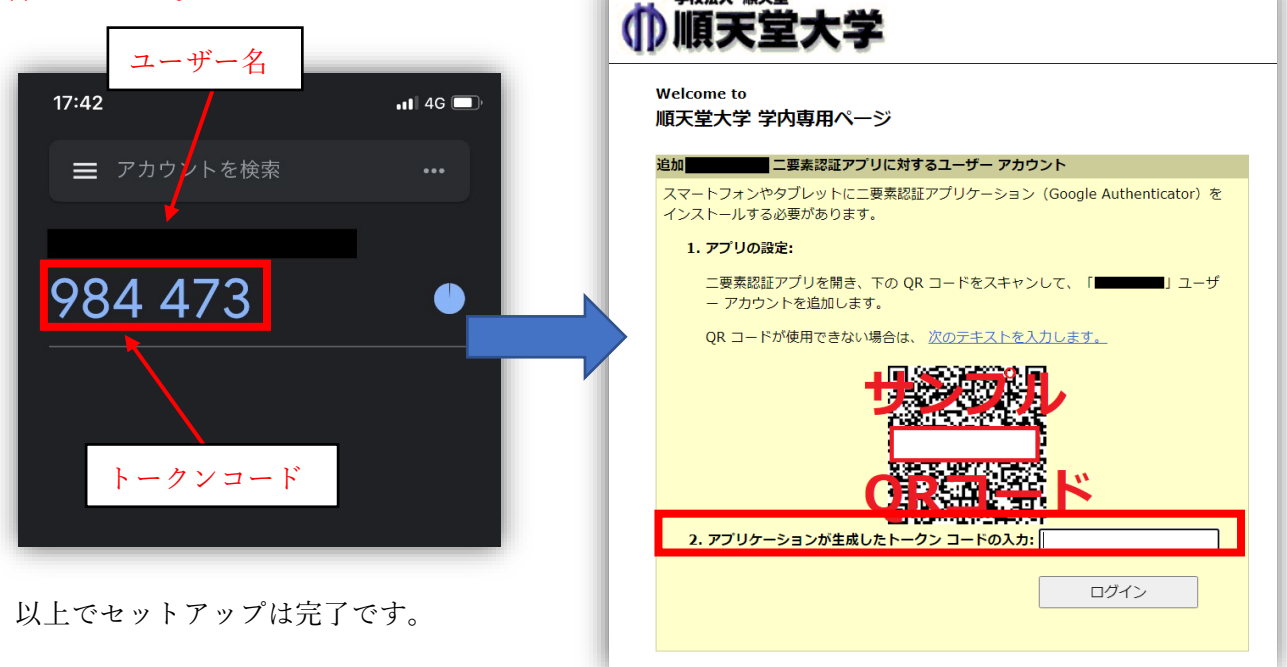

## 4 学内専用ページへのログイン

セットアップを行った「Secure Access Client」と「Google 認証システム」を利用し、学内専用ページ ヘログインします。

手順 3.1 Secure Access Client のセットアップで追加した接続先をタップして「接続」をタップしてください。

|   | <b>((0))</b><br>アクティブな接続は<br>ありません |       |   |
|---|------------------------------------|-------|---|
|   | 接続                                 |       | Ð |
|   | スワイプおよびタップ <b>(o)</b> して接続/切断      |       |   |
| 1 | pulse.juntendo.ac.jp/gakunai       | ((0)) | : |

- Username に順天堂メールのユーザー名(@juntendo.ac.jp を除いた部分)、Password に順天堂メー ルのパスワードを入力してください。
- ③ 「Sign In」をタップします。

|   | ●順天堂大学                                       |  |  |
|---|----------------------------------------------|--|--|
|   | 順天堂大学 学内専用ページ                                |  |  |
|   | Please sign in to begin your secure session. |  |  |
| 2 | Username                                     |  |  |
|   | Password                                     |  |  |
| 3 | Sign In                                      |  |  |

- ④ 認証コードが求められるので手順 3.2 でセットアップしたアカウントのトークンを確認し「認証コ ード」へ入直してください。
- ③ 認証コードを入力し、ログインをタップしてください。
   ※認証コードは 30 秒毎に更新されます。更新されるまでにトークンコード入力しログインをタップしてくだい。
   ※5 回入力に失敗するとアカウントがロックされます。ロックされた場合は情報センターまでお問

| Pulse Connect Secure - その他の認証<br>情報ページ                    |  |  |
|-----------------------------------------------------------|--|--|
|                                                           |  |  |
| Welcome to<br>順天堂大学 学内専用ページ                               |  |  |
| デバイスで二要素認証アプリを開き、認証コードを表示して、<br>ID を確認します。                |  |  |
| テハイスに対するアクセス権限がない場合は、以前に保存した<br>バックアップ コードのいずれかを使用してください。 |  |  |
| 認証コード: トークン:                                              |  |  |
| ログイン                                                      |  |  |
|                                                           |  |  |

⑥ 下記画面になれば接続完了となります。

合せください。

| <b>1</b><br>アクティブな接続 ● pulse.juntendo.ar | c.jp/g |
|------------------------------------------|--------|
| 接続                                       | ŧ      |
| スワイプおよびタップ 🕪 して接続/切断                     |        |
| pulse.juntendo.ac.jp/gakunai             | :      |

⑦ ブラウザ (Chrome など)を起動し、以下 URL から学内専用ホームページへアクセスして下さい。合わせてブラウザへのブックマーク(お気に入り)登録してください。
 https://www.juntendo.ac.jp/private/

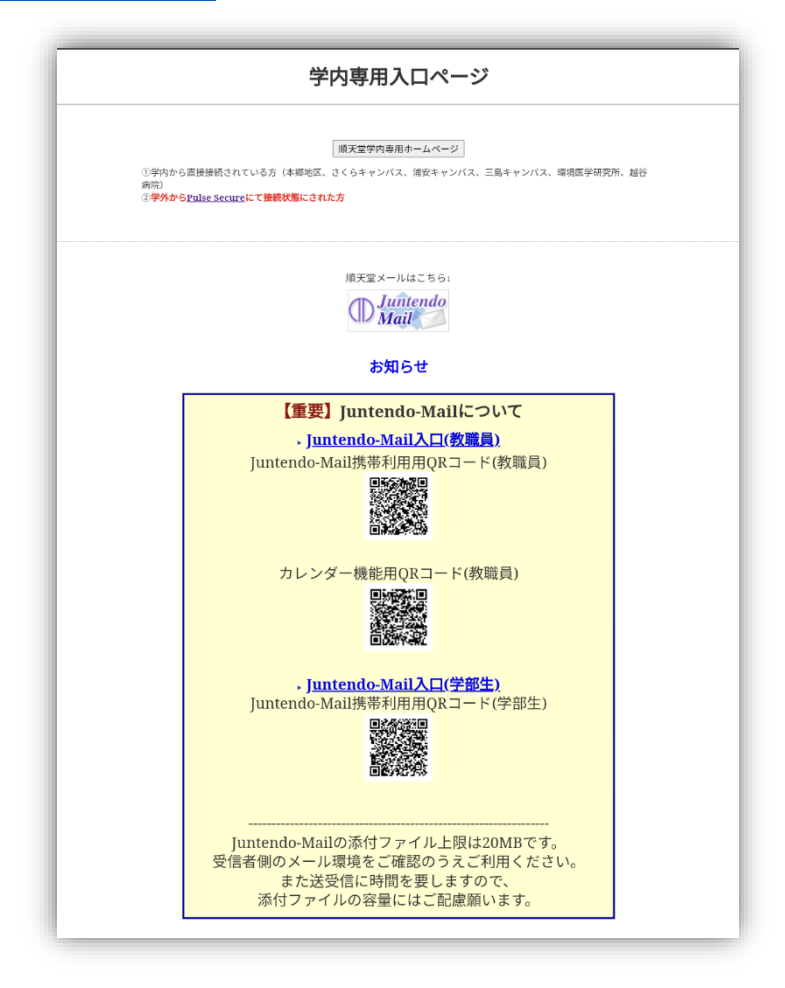

⑧ ログアウトする場合は、「Secure Access Client」アプリの URL をタップして「切断」をタップします。再度ログインする場合は、「Secure Access Client」のアプリ起動し本項の①から実施してください。

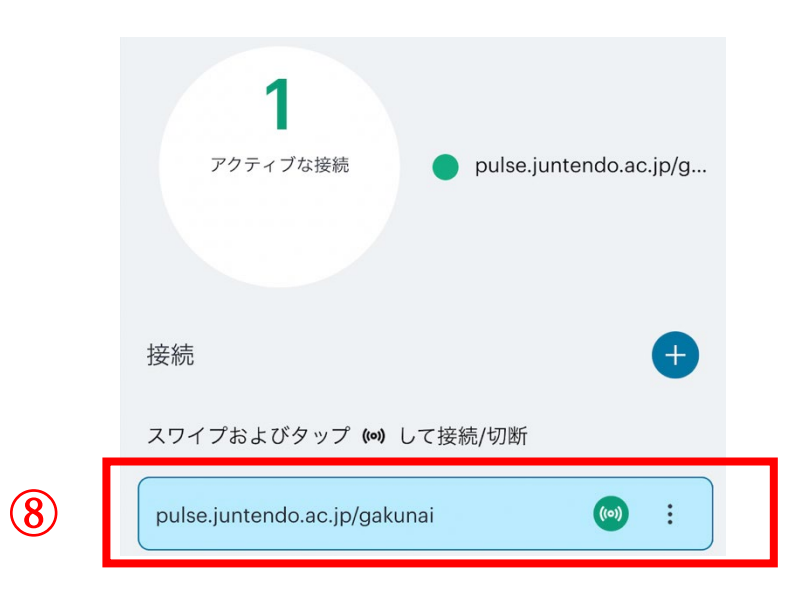

## 5 iOS 端末のみを使用した2要素認証

 手順 3.1 Secure Access Client のセットアップで追加した接続先 URL をタップして「接続」をタッ プしてください。

|   | <b>((の))</b><br>アクティブな接続は<br>ありません |       |   |
|---|------------------------------------|-------|---|
|   | 接続                                 |       | Ð |
|   | スワイプおよびタップ (m) して接続/切断             |       |   |
| 1 | pulse.juntendo.ac.jp/gakunai       | ((0)) | : |

- ② Username に順天堂メールのユーザー名(@juntendo.ac.jp を除いた部分)、Password に順天堂メールのパスワードを入力してください。
- (3)  $\lceil \text{Sign In} \rfloor \epsilon \beta \gamma \tau l \sharp t$ .

|   | 順天堂大学 学内専用ページ                                |
|---|----------------------------------------------|
| 2 | Please sign in to begin your secure session. |
| 2 | Password                                     |
| 3 | Sign In                                      |
|   |                                              |

 ④ その他の認証情報登録ページが表示されますので「次のテキストを入力します。」をタップしてく ださい。

|                                            | 大学                                            |
|--------------------------------------------|-----------------------------------------------|
| Welcome to<br>順天堂大学 学内専用                   | ページ                                           |
| スマートフォンやタブ<br>ション(Google Auther<br>要があります。 | レットに二要素認証アプリケー<br>nticator)をインストールする必         |
| 1.アプリの設定:                                  |                                               |
| 二要素認証アプリを<br>シして、「 <b>」 しま</b> す。          | <sup>]</sup> き、下の QR コードをスキャ<br>ユーザー アカウントを追加 |
| ④<br>QR コードが使用でき<br><u>入力します。</u>          | ない場合は、 <u>次のテキストを</u>                         |
|                                            |                                               |

⑤ 表示された文字列(青枠)をコピーしてください。※セキュリティのため以下の画像では文字列を隠してあります。

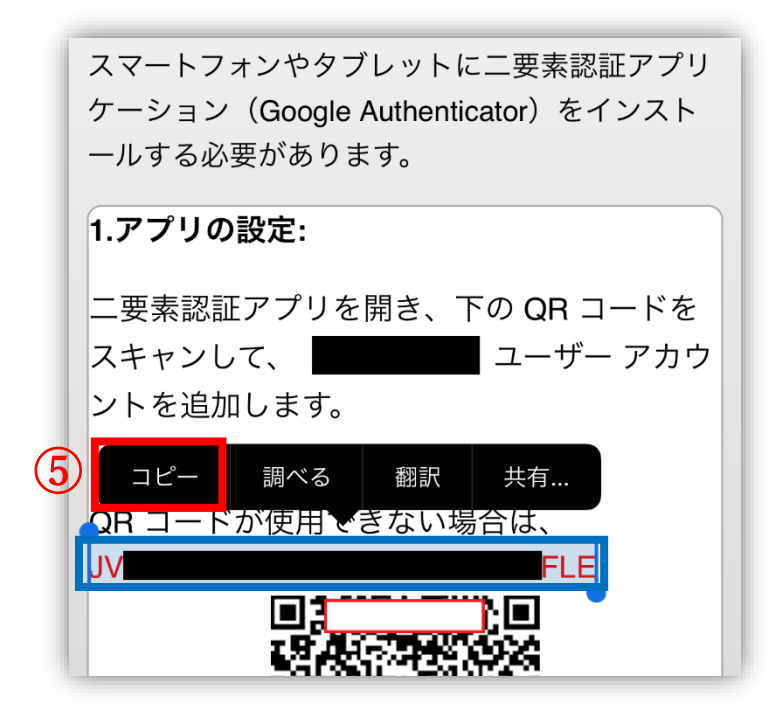

⑥ 手順 2.2 でインストールした「Google Authenticator」アプリを開きます。

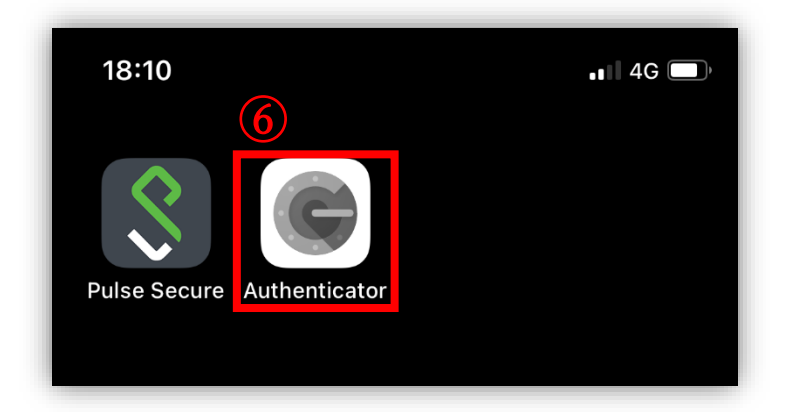

⑦ 「Google Authenticator」にアカウントを追加します。

初めて「Google Authenticator」をインストールした方は画面下部の「開始」をタップし 1 つ目のアカウントのセットアップから「セットアップキーを入力」をタップします。

既に「Google Authenticator」を利用している方は画面右下の「+」アイコンをタップし、「セットアップキーを入力」をタップします。

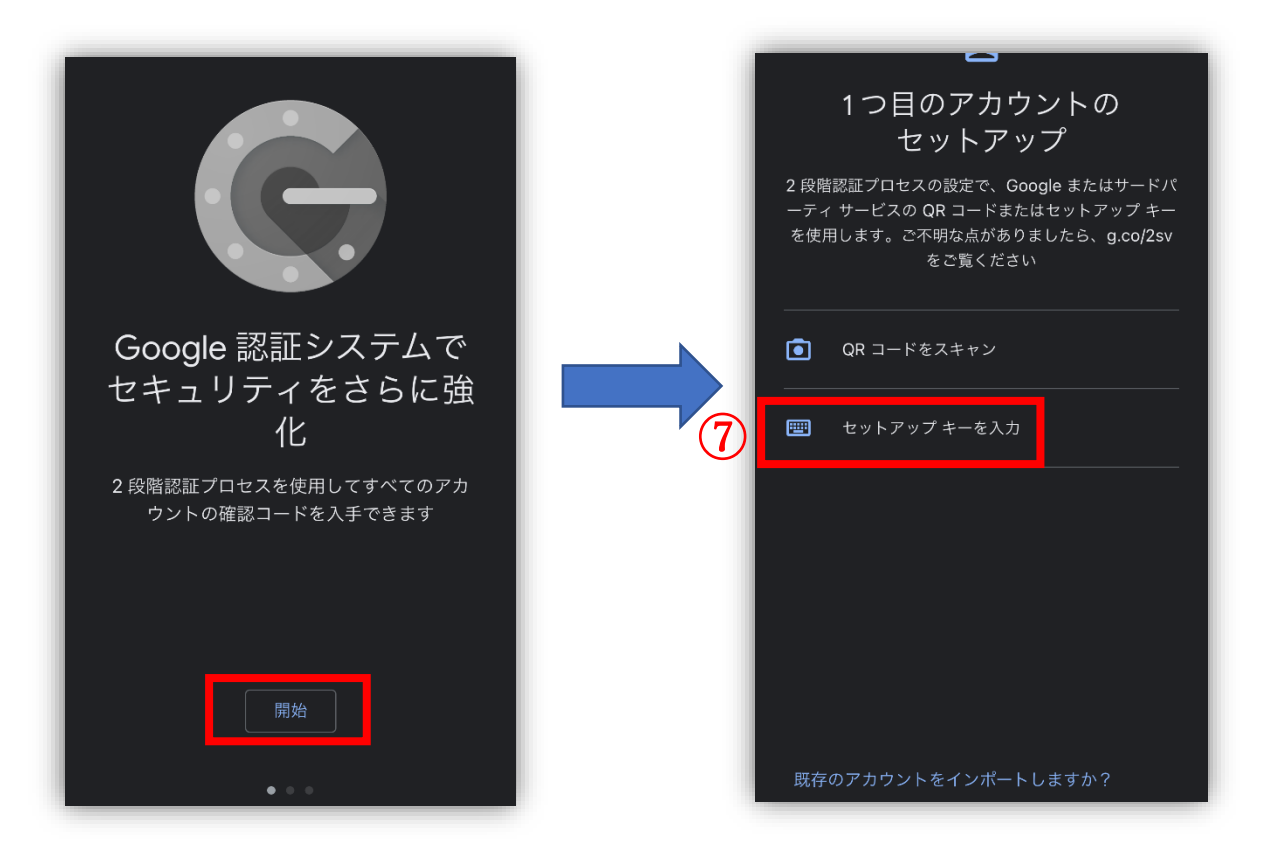

- ⑧ アカウント情報の入力画面より「アカウント名」と「キー」を入力し、追加をタップします。アカウント名:任意の文字
  - キー:⑤でコピーした文字列
  - キーの種類:時間ベース

| <b>く</b> アカウント情報の入力 |  |
|---------------------|--|
| 8                   |  |
| アカウント               |  |
|                     |  |
| <i>+</i> -          |  |
| 時間ベース 👻             |  |

⑨ アカウントを追加完了後下記画面が表示されます。

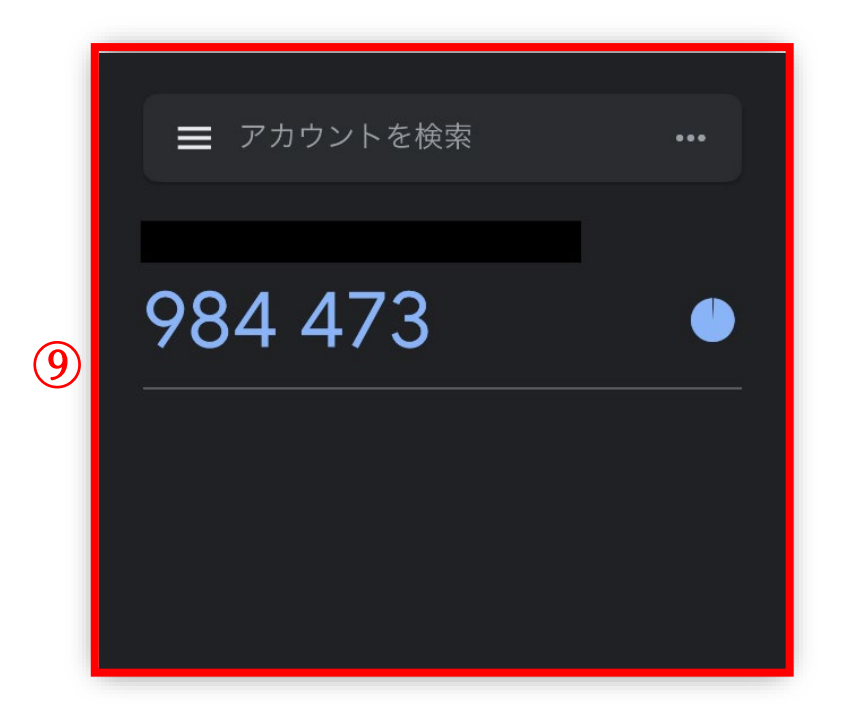

⑩ 表示されたトークンを確認し「Secure Access Client」アプリを開いてください。
 確認したトークンを下部にある「3.アプリケーションが生成したトークンコードの入力:」に入力し、「ログイン」をタップしてください。
 ※認証コードは 30 秒毎に更新されます。更新されるまでにトークンコード入力しログインをタップしてくだい。
 ※5 回入力に失敗するとアカウントがロックされます。ロックされた場合は情報センターまでお問合せください。

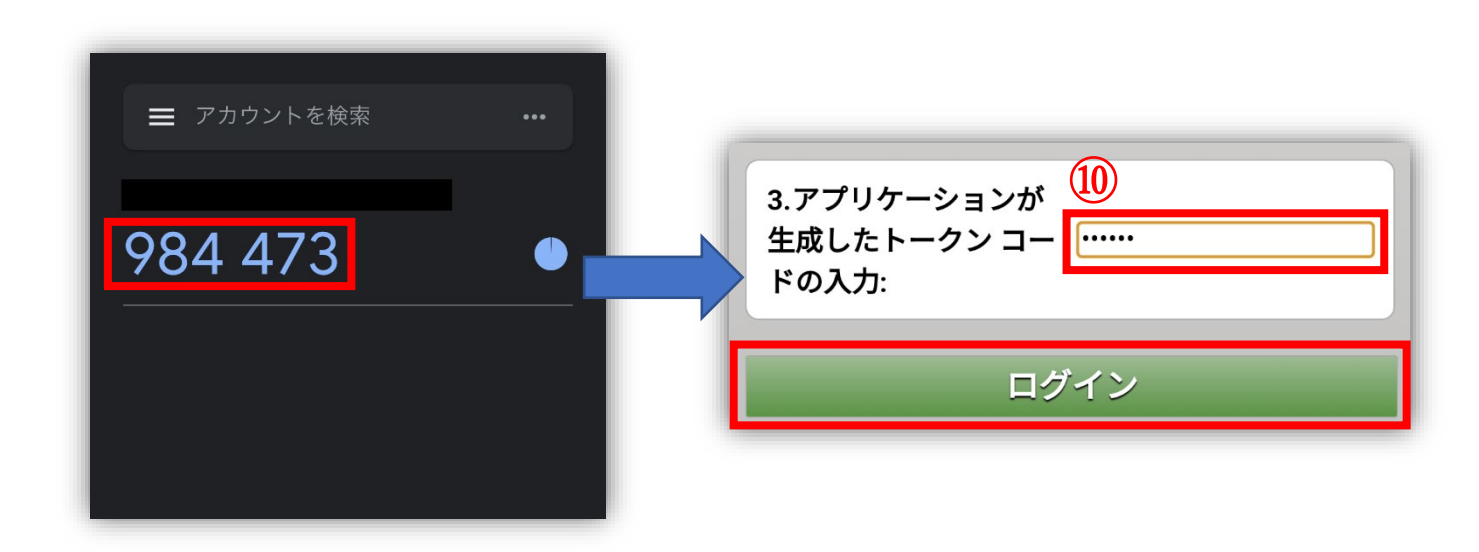

① 下記画面になれば接続完了となります。

| <b>1</b><br>アクティブな接続 <b>pulse.juntendo.a</b> | c.jp/g |
|----------------------------------------------|--------|
| 接続                                           | Ð      |
| スワイプおよびタップ (o) して接続/切断                       |        |
| pulse.juntendo.ac.jp/gakunai                 | :      |

接続が完了したら手順4.学内専用ページへのログインの⑦を参照してください。